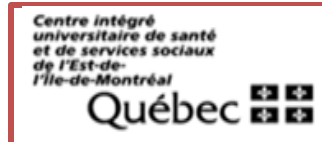

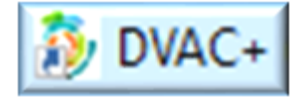

## Guide du "DEMANDEUR INTERNE"

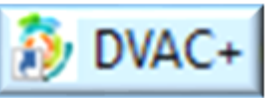

### **Chers Demandeurs,**

Ce guide a été conçu pour vous accompagner à chaque étape de l'utilisation de notre **Plateforme innovante de Commande de Vaccins D-VAC+**, afin de rendre vos commandes de vaccins aussi simples, efficaces toute en vous permettant un suivi en temps réel.

### Guide du demandeur en 3 Étapes simples :

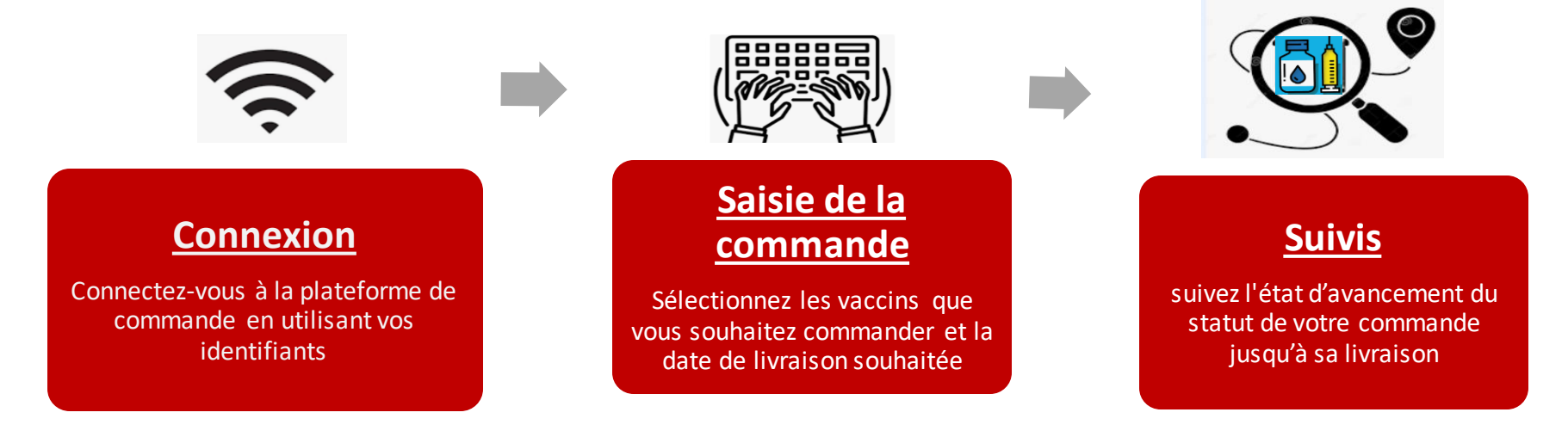

Nous avons conçu cette plateforme pour optimiser votre expérience de commande et améliorer la gestion et l'accessibilité des vaccins au sein de notre CIUSSS.

Merci de votre confiance et bonne utilisation !

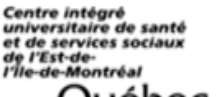

# D-VAC+ : Guide d'utilisation du "DEMANDEUR INTERNE"

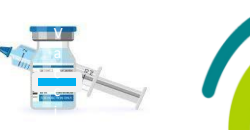

#### Québec Étape 2 : Étape 1 : Étape 3 : Saisie de commande Suivi **Connexion 1-** Accédez à la plateforme D-VAC+ à partir de la fenêtre 4- Cliquez sur l'icône '+ Ajouter' pour commencer la saisie de **7-** Recherchez & vérifiez le statut d'avancement en utilisant 'Applications Établissements' située sur le bureau. votre commande. les deux critères de recherche suivants : ~ -Tous les + Ajouter une commande Sites -Tous les sites Statut statuts DVAC - Soumise - CHSLD - Conforme - CLSC **5-** Remplissez les champs requis dans les sections suivantes: **Applications** - Non conforme - RPA Établissements - Prête - RI Identifiant - Envoyée - CH Site et personnes ressources **2-** Saisissez votre code Windows et votre mot de passe, puis - Recue - Ressource Vaccin cliquez sur le bouton 'Se connecter'. - Annulée •Cochez l'engagement sur le retour de la glacière (Si vous n'avez pas de compte, cliquez sur (Faire une) •Remarques ou demandes particulières 'Requête informatique' en bas de la page). 8- Modifiez votre commande en cliquant sur l'icone 'Feuille Votre code Windows jaune' ou Consultez les détails de votre commande en **6**- Soumettez votre commande en cliquant sur l'icône cliquant sur l'icône 'Feuille bleue' Action 'Enregistrer' Votre mot de passe Windows Action 🖻 Enregistrer Se connecter **9-** Consultez l'historique de votre commande ou annulez-la **3-** Lisez le contenu de la page de bienvenue de la plateforme (si nécessaire) en utilisant les points noirs D-VAC+, puis cliquez sur l'icône 'Commencer' pour saisir votre Action commande de vaccins. Commencer - Historique - Annuler $( \mathbf{ } )$